Paslaugą galima rasti <u>Mano VMI</u>: Paslaugos -> Mokesčių atidėjimas ir termino keitimas -> Pelno mokesčio mokestinio laikotarpio keitimas

| Mano VMI                                                  | <b>পি</b><br>Pradžia | Pranešimai                 | Paslaugos        | <b>Ataskaitos</b> | i <b>či</b><br>Įgaliojimai | VMI sistemos | ~                                            |
|-----------------------------------------------------------|----------------------|----------------------------|------------------|-------------------|----------------------------|--------------|----------------------------------------------|
| Jūs, VILMA ALIŠAUSKAITĖ atliekate                         | veiksmus, ka         | ip UAB "DREL               | ITA" įgaliotas a | atstovas.         |                            |              | Pereiti į savo asmeninę paskyrą $ ightarrow$ |
| Atsiliepimus bei pastebėjimus apie                        | tobulintinas v       | ietas galite pa            | teikti adresu b  | eta.manovm        | ni@vmi.lt                  |              | Ankstesnė "Mano VMI" versija $ ightarrow$    |
| ← Atgal<br>Paslaugos<br>Q. Įveskite frazę arba formos num | nerį                 |                            |                  |                   |                            |              |                                              |
| > Įmonės duomenys                                         |                      |                            |                  |                   |                            |              |                                              |
| > Mokesčių suderinimas                                    | ir grąžinim          | ias                        |                  |                   |                            |              |                                              |
| <ul> <li>Mokesčių atidėjimas ir</li> </ul>                | termino ke           | eitimas                    | )                |                   |                            |              |                                              |
| Pelno mokesčio moke                                       | estinio laikot       | arpio <mark>k</mark> eitim | as               |                   |                            |              |                                              |
| PVM mokestinio laiko                                      | tarpio keitin        | ias                        |                  |                   |                            |              |                                              |
| Laikinas veiklos nevyl                                    | kdymas, atle         | idimas nuo o               | deklaracijų te   | eikimo            |                            |              |                                              |

## 1. Žingsnis. Spaudžiamas mygtukas "Pildyti prašymą".

| Mano VMI                                                                                                    | <b>পি</b><br>Pradžia                          | Pranešimai                                          | Salaugos                                                     | <b>&amp;</b><br>Ataskaitos                           | ian<br>Igaliojimai                            | VMI sistemos                                   |                                                                                                    |
|----------------------------------------------------------------------------------------------------|-----------------------------------------------|-----------------------------------------------------|--------------------------------------------------------------|------------------------------------------------------|-----------------------------------------------|------------------------------------------------|----------------------------------------------------------------------------------------------------|
|                                                                                                    |                                               |                                                     |                                                              |                                                      |                                               |                                                | Pereiti į savo asmeninę paskyrą $ ightarrow$                                                                                                    |
| Atsiliepimus bei pastebėjimus apie to                                                                                        | obulintinas v                                 | ietas galite pa                                     | teikti adresu l                                              | beta.manovn                                          | ni@vmi.lt                                     |                                                | Ankstesnė "Mano VMI" versija $ ightarrow$                                                                                                    |
| ← Atgal<br>Pelno mokesčio<br>Prašymas pildomas, kai norir<br>mėnesių. Pasirinktas kitoks m<br>Prašymas turi būti pateiktas i | moke<br>na, kad bū<br>nokestinis<br>ki numato | estinio<br>Itų nustatyt<br>laikotarpis<br>mo mokest | <b>laikot</b><br>as kitoks m<br>turi sutapti<br>inio laikota | arpio<br>nokestinis l<br>i su nustaty<br>arpio pradž | keitim<br>aikotarpis,<br>/tu finansir<br>(ios | <b>aS</b><br>bet lygus 12<br>nių metų laikotar | Pildyti prašymą →<br>rpiu. <b>Įvykdymo trukmė</b><br>Paslaugos vykdymo trukmė 20 d. d. Paslaugos<br>vykdymas gali užtrukti ilgiau, jei reikia įvertinti<br>papildomą informaciją.<br>Vidutiniškai paslauga įvykdoma per 9 d. d. nuo<br>prašymo pateikimo. |
| Patarimai ir pagalba                                                                                                    |                                               |                                                     | Susijus                                                      | ios pasla                                            | ugos                                          |                                                |                                                                                                    |
| 🗹 Detalus paslaugos aprašymas                                                                                                |                                               |                                                     | 🖨 Laikinas<br>teikimo                                        | veiklos nevył                                        | dymas, atleid                                 | dimas nuo deklaracij                           | ļų                                                                                                    |

2. Žingsnis. Pasirenkama mokestinio laikotarpio keitimo priežastis.

| Ma           | ino VMI                                           | <b>পি</b><br>Pradžia | Pranešimai        | 🚔<br>Paslaugos | <b>Ataskaitos</b> | i <b>ai</b><br>Įgaliojimai | VMI sistemos       |             | ~                                 |
|--------------|---------------------------------------------------|----------------------|-------------------|----------------|-------------------|----------------------------|--------------------|-------------|-----------------------------------|
|              |                                                   |                      |                   |                |                   |                            |                    |             | Pereiti į savo asmeninę paskyrą → |
| Atsiliep     | imus bei pastebėjimus apie t                      | tobulintinas v       | vietas galite pa  | teikti adresu  | beta.manovn       | ni@vmi.lt                  |                    |             | Ankstesnė "Mano VMI" versija →    |
| ← Atg<br>Pra | al   Visos paslaugos<br>Nešimo apie<br>Priežastis | kito p               | elno n            | nokesi         | čio lail          | kotarp                     | io nustatym        | ią formavim | as                                |
| (            | Priežastis                                        |                      |                   | ~              |                   |                            |                    |             |                                   |
|              | Dukterinė įmonė prašo nu                          | ıstatyti moke        | stinį laikotarpį  | pagal patron   | uojančios įmo     | onės finansini             | ių metų laikotarpį |             |                                   |
|              | Kitos priežastys                                  |                      |                   |                |                   |                            |                    |             |                                   |
| >            | Nuolatinė buveinė prašo i                         | nustatyti mok        | kestinį laikotarį | pį sutampant   | į su užsienio v   | ieneto laikota             | arpiu              |             |                                   |
| >            | Pridedami dokume                                  | entai                |                   |                |                   |                            |                    |             |                                   |
| >            | Dokumento patvirt                                 | tinimas              |                   |                |                   |                            |                    |             |                                   |

• Jeigu pasirenkama *"Kitos priežastys"* atsiranda papildomas laukelis, kurį būtina užpildyti ir spaudžiamas mygtukas *"Išsaugoti ir tęsti"*.

| Mano VMI                                                 | <b>পি</b><br>Pradžia | Pranešimai       | 🚔<br>Paslaugos | Ataskaitos  | iii<br>Įgaliojimai | VMI sistemos |     | ~                                            |
|----------------------------------------------------------|----------------------|------------------|----------------|-------------|--------------------|--------------|-----|----------------------------------------------|
|                                                          |                      |                  |                |             |                    |              |     | Pereiti į savo asmeninę paskyrą $ ightarrow$ |
| Atsiliepimus bei pastebėjimus apie                       | tobulintinas         | vietas galite pa | teikti adresu  | beta.manovr | mi@vmi.lt          |              |     | Ankstesnė "Mano VMI" versija →               |
| ← Atgal   Visos paslaugos<br>Pranešimo apie              | kito p               | elno m           | nokesi         | čio lai     | kotarp             | vio nustaty  | 'ną | formavimas                                   |
| ✓ Priežastis                                             |                      |                  |                |             |                    |              |     |                                              |
| Priežastis<br>Kitos priežastys<br>Priežastys / aplinkybo | ės, dėl kur          | ių dabartin      | v              | inis laikot | arpis nepa         | togus        |     |                                              |
| Išsaugoti ir tęsti                                       |                      |                  |                |             |                    |              |     |                                              |
| > Laikotarpis                                            |                      |                  |                |             |                    |              |     |                                              |
| > Pridedami dokum                                        | entai                |                  |                |             |                    |              |     |                                              |

• Jeigu pasirenkama nurodyta priežastis iš karto spaudžiamas mygtukas "Išsaugoti ir tęsti".

| Mano VMI                                    | <b>À</b><br>Pradžia | Pranešimai       | 當<br>Paslaugos | &<br>Ataskaitos        | i <b>či</b><br>Įgaliojimai | VMI sistemos | ×                                            |
|---------------------------------------------|---------------------|------------------|----------------|------------------------|----------------------------|--------------|----------------------------------------------|
|                                             |                     |                  |                |                        |                            |              | Pereiti į savo asmeninę paskyrą $ ightarrow$ |
| Atsiliepimus bei pastebėjimus apie t        | obulintinas v       | vietas galite pa | teikti adresu  | beta.manovn            | ni@vmi.lt                  |              | Ankstesnė "Mano VMI" versija →               |
| ← Atgal   Visos paslaugos<br>Pranešimo apie | kito p              | elno m           | nokes          | čio <mark>l</mark> ail | kotarp                     | io nustatyn  | ną formavimas                                |
| ✓ Priežastis                                |                     |                  |                |                        |                            |              |                                              |
| Priežastis                                  |                     |                  |                |                        |                            |              |                                              |
| Nuolatinė buveinė prašo                     | nustatyti mol       | kestinį laikotar | pį sut≀∨       |                        |                            |              |                                              |
| Išsaugoti ir tęsti                          |                     |                  |                |                        |                            |              |                                              |
| > Laikotarpis                               |                     |                  |                |                        |                            |              |                                              |
| <ul> <li>Pridedami dokume</li> </ul>        | entai               |                  |                |                        |                            |              |                                              |
| > Dokumento patvirt                         | tinimas             |                  |                |                        |                            |              |                                              |
|                                             |                     |                  |                |                        |                            |              |                                              |

3. Žingsnis. Pasirenkamas naujo mokestinio laikotarpio mėnuo, metai ir spaudžiamas mygtukas "*Išsaugoti ir tęsti"*.

| Mano VMI                                                          | Aradžia                 | Pranešimai               | 🚔<br>Paslaugos | <b>Ataskaitos</b> | iai<br>Įgaliojimai | VMI sistemos |     | <b></b>                           |
|-------------------------------------------------------------------|-------------------------|--------------------------|----------------|-------------------|--------------------|--------------|-----|-----------------------------------|
|                                                                   |                         |                          |                |                   |                    |              |     | Pereiti į savo asmeninę paskyrą → |
| Atsiliepimus bei pastebėjimus apie t                              | obulintinas             | vietas galite pa         | teikti adresu  | beta.manovn       | ni@vmi.lt          |              |     | Ankstesnė "Mano VMI" versija →    |
| ← Atgal   Visos paslaugos<br>Pranešimo apie                       | kito p                  | elno n                   | nokesi         | čio lail          | kotarp             | io nusta     | tym | ą formavimas                      |
| <ul> <li>Priežastis</li> </ul>                                    |                         |                          |                |                   |                    |              |     | IŠSAUGOTA 🔗                       |
| ✓ Laikotarpis                                                     |                         |                          |                |                   |                    |              |     |                                   |
| Naujo mokestinio laik<br>Vasaris<br>Pirmi naujo mokestini<br>2022 | otarpio p<br>io laikota | radžios mė<br>rpio metai | nuo<br>\$      | )                 |                    |              |     |                                   |
| > Pridedami dokume                                                | entai                   |                          |                |                   |                    |              |     |                                   |
| > Dokumento patvirt                                               | tinimas                 |                          |                |                   |                    |              |     |                                   |

4. Žingsnis. Atsidariusiame naujame lange, jeigu reikia pridedami papildomi dokumentai, jei ne, spaudžiamas mygtukas "*Išsaugoti ir tęsti*".

| Mano VMI                                    | A<br>Pradžia | 217<br>Pranešimai | Paslaugos     | 😓<br>Ataskaitos | lgaliojimai | VMI sistemos |          | ~                                 |
|---------------------------------------------|--------------|-------------------|---------------|-----------------|-------------|--------------|----------|-----------------------------------|
|                                             |              |                   |               |                 |             |              |          | Pereiti į savo asmeninę paskyrą → |
| Atsiliepimus bei pastebėjimus apie          | tobulintinas | vietas galite pa  | teikti adresu | beta.manovn     | ni@vmi.lt   |              |          | Ankstesnė "Mano VMI" versija →    |
| ← Atgal   Visos paslaugos<br>Pranešimo apie | kito p       | elno m            | nokesi        | čio lail        | kotarp      | io nustat    | ymą form | avimas                            |
| <ul> <li>Priežastis</li> </ul>              |              |                   |               |                 |             |              |          | IŠSAUGOTA 🛷                       |
| > Laikotarpis                               |              |                   |               |                 |             |              |          | IŠSAUGOTA 🧭                       |
| 👻 Pridedami dokum                           | entai        |                   |               |                 |             |              |          |                                   |
| Pridėkite papildomu                         | s dokumer    | itus              |               |                 |             |              |          |                                   |
| Pasirinkti                                  |              |                   | ~             |                 |             |              |          |                                   |
| Išsaugoti ir tęsti                          |              |                   |               |                 |             |              |          |                                   |
| <ul> <li>Dokumento patvir</li> </ul>        | tinimas      |                   |               |                 |             |              |          |                                   |

5. Žingsnis. Atsidariusiame naujame lange susiformuoja prašymas, kuris pateikiamas spaudžiant mygtuką "*Patvirtinti*".

| ✤ Dokumento patvirt                                     | inimas                                                                                                    |  |  |  |  |  |  |  |
|---------------------------------------------------------|----------------------------------------------------------------------------------------------------|--|--|--|--|--|--|--|
| Ruošiamo dokumento                                      | Ruošiamo dokumento duomenys                                                                                                    |  |  |  |  |  |  |  |
|                                                         | 🕀 Spausdinti 🛃 Parsisiųsti                                                                                                    |  |  |  |  |  |  |  |
|                                                         | Mokėtojo identifikacinis numeris (kodas)                                                                                                    |  |  |  |  |  |  |  |
|                                                         | Valstybinei mokesčių inspekcijai                                                                                                    |  |  |  |  |  |  |  |
|                                                         | PRAŠYMAS<br>NUSTATYTI PELNO MOKESČIO MOKESTINĮ LAIKOTARPĮ<br>2021-10-22<br>Prašau nustatyti 12 mėnesių trukmės pelno mokesčio mokestinį laikotarpį nuo vasario 1 d. iki kitų<br>metų sausio 31 d.<br>Priežastis: Nuolatinė buveinė prašo nustatyti mokestinį laikotarpį sutampantį su užsienio vieneto<br>laikotarpiu.<br>Pirmąjį tokį mokestinį laikotarpį prašau nustatyti nuo 2022 m. vasario 1 d. iki 2023 m. sausio 31 d. |  |  |  |  |  |  |  |
| Dokumentą teikiantis<br>Nenurodytas<br>Patvirtinti Šali | asmuo                                                                                                    |  |  |  |  |  |  |  |

Atitinkamas sprendimas priimamas ne vėliau kaip per 20 darbo dienų nuo prašymo pateikimo dienos ir patalpinamas *Mano VMI -> Dokumentai*.

Paslaugos vykdymas gali užtrukti ilgiau, jei reikia įvertinti papildomą informaciją.